## LES ETAPES POUR POSTULER AU POSTE DE FORMATEUR SUR HOSANNA SCHOOL

Pour Postuler au poste de Formateur sur Hosanna school, il faut suivre les étapes suivantes

**Etape 1:** Ouverture d'un nouvel onglet dans un navigateur (ici, Chrome) par le Formateur, dans la « Barre d'adresse et de recherche » le formateur saisit « www.fhcschoolcom »

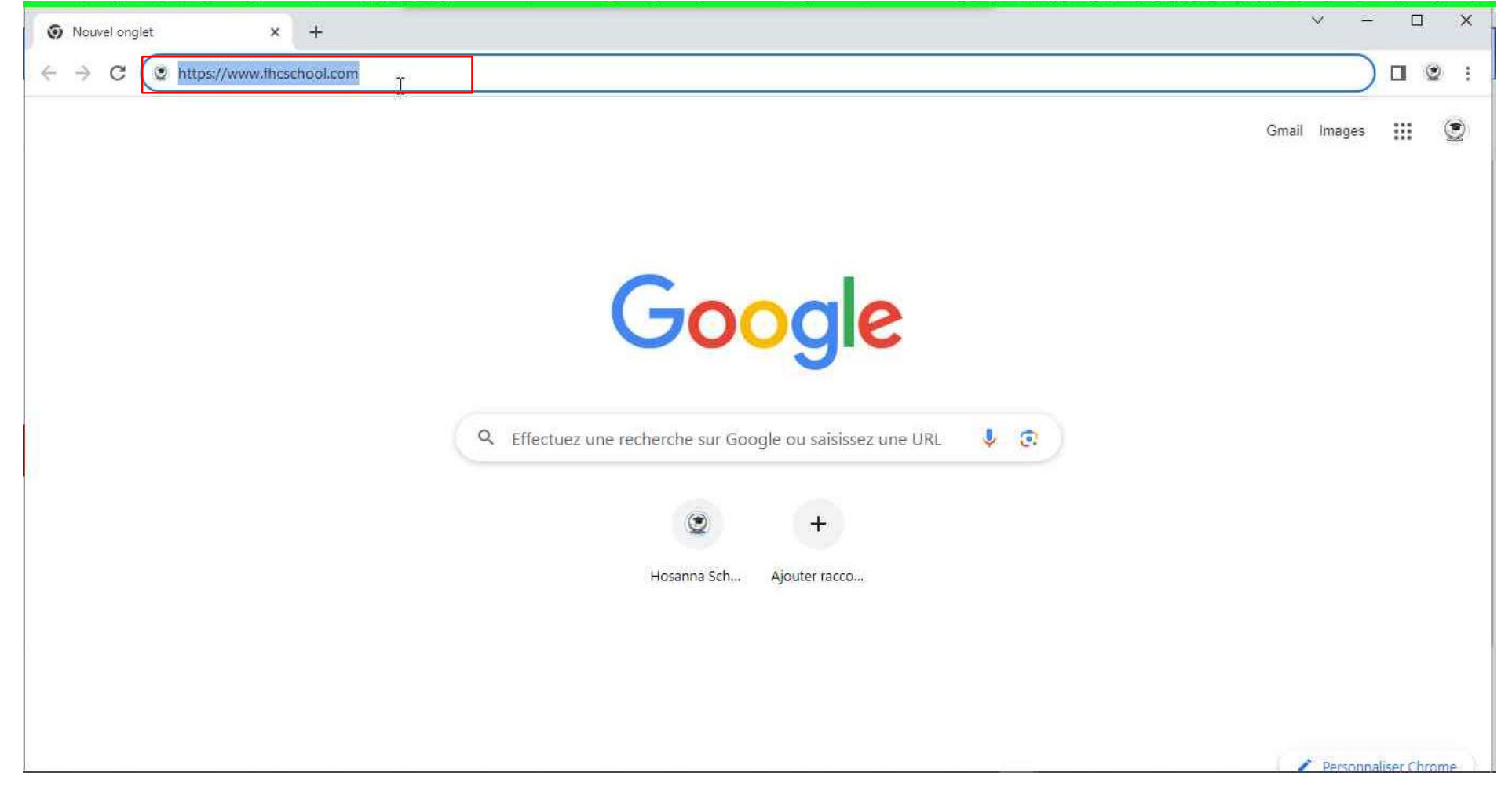

Une fois l'adresse url d'Hosanna School validée, la page d'accueil de la plateforme va se charger

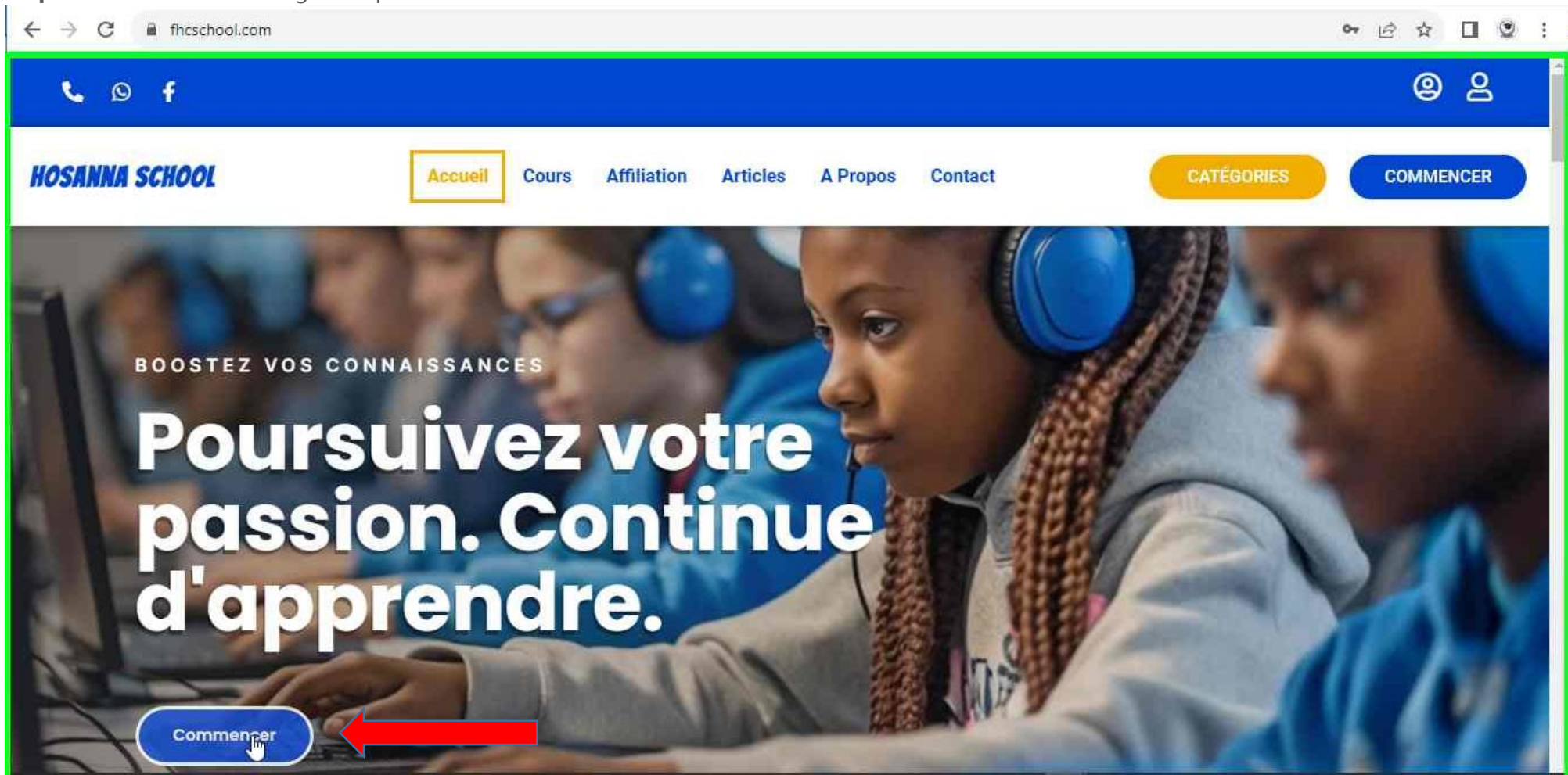

Etape 2: Clic avec le bouton gauche par le Formateur sur « Commencer »

Étape 2 capture de la page d'accueil

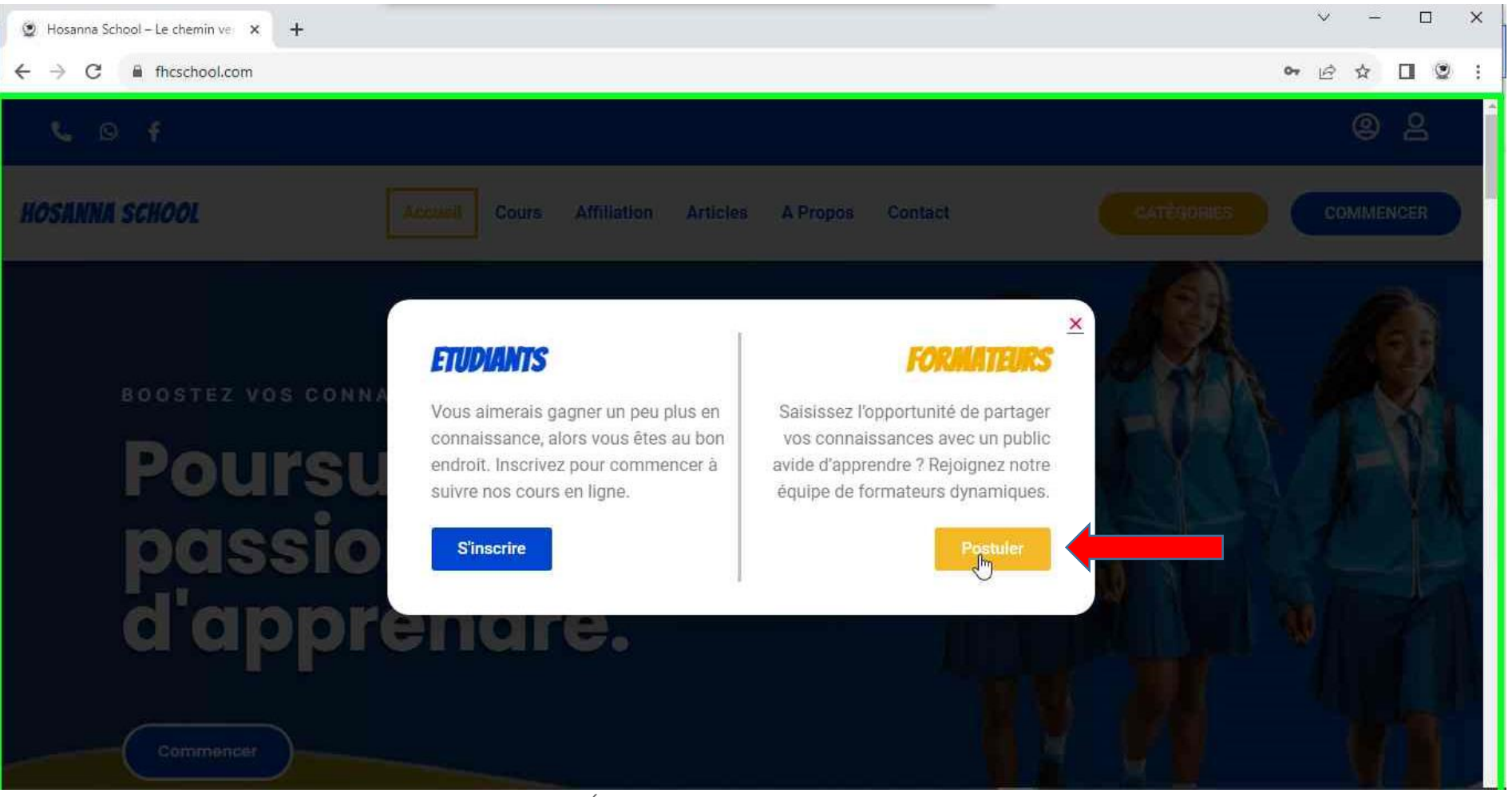

Etape 3: Clic avec le bouton gauche par le Formateur sur le bouton « Postuler »

Étape 3 capture Pop-up d'inscription

Un formulaire va aussitôt apparaitre à l'écran.

Etape 4: Remplissage du formulaire par le Formateur en renseignant « Prénom, Nom, Nom utilisateur (nom publique ou Pseudo), Email valide...»

| <ul> <li>Inscription Formateur - Hosann × +</li> <li>← → C ■ fhcschool.com/instructor-</li> </ul> | -registration/                                                                                        | ~ □ × ~ ○ ☆ □ ♥ :    |
|---------------------------------------------------------------------------------------------------|----------------------------------------------------------------------------------------------------|----------------------|
| HOSANNA SCHOOL                                                                                    | Accueil Cours Affiliation Articles A Propos Contact                                                   | CATÉGORIES COMMENCER |
|                                                                                                   | Prénom                                                                                                |                      |
|                                                                                                   | Nom de famille                                                                                        |                      |
|                                                                                                   | Nom de famille                                                                                        |                      |
|                                                                                                   | Nom de l'utilisateur ou de l'utilisatrice                                                             |                      |
|                                                                                                   | Adresse e-mail                                                                                        |                      |
|                                                                                                   | Adresse e-mail                                                                                        |                      |
|                                                                                                   | Mot de passe                                                                                          |                      |
|                                                                                                   |                                                                                                    |                      |
|                                                                                                   | Confirmation du mot de passe                                                                          |                      |
|                                                                                                   | En m'inscrivant, j'accepte les conditions d'utilisation du site<br>Conditions Générales d'Utilisation |                      |
|                                                                                                   | S'inscire en tant que formateur ou formatrice                                                         |                      |

Étape 4 capture formulaire d'inscription

Tous les champs du formulaire sont obligatoires. Et il faut renseigner une adresse mail à laquelle vous avez accès.

✓ - □ × Inscription Formateur – Hosann × + ← → C 
B fhcschool.com/instructor-registration/ • Q @ ☆ 🛛 🔮 : HOSANNA SCHOOL Accueil Cours Affiliation Articles A Propos Contact COMMENCER Nom de famille BAH Nom de l'utilisateur ou de l'utilisatrice mariambah Adresse e-mail mariambah@gmail.com Mot de passe Ø Y6i9nRZ89cJdgRk Confirmation du mot de passe ..... ~ En m'inscrivant, j'accepte les conditions d'utilisation du site Conditions Générales d'Utilisation S'inscrire en tant que formaleur ou formatrice

Etape 5: Clic avec le bouton gauche par le Formateur sur le bouton « S'inscrire »

Étape 5 capture validation du formulaire

Etape 6: Clic avec le bouton gauche par le Formateur sur le bouton « Aller au Tableau de Bord »

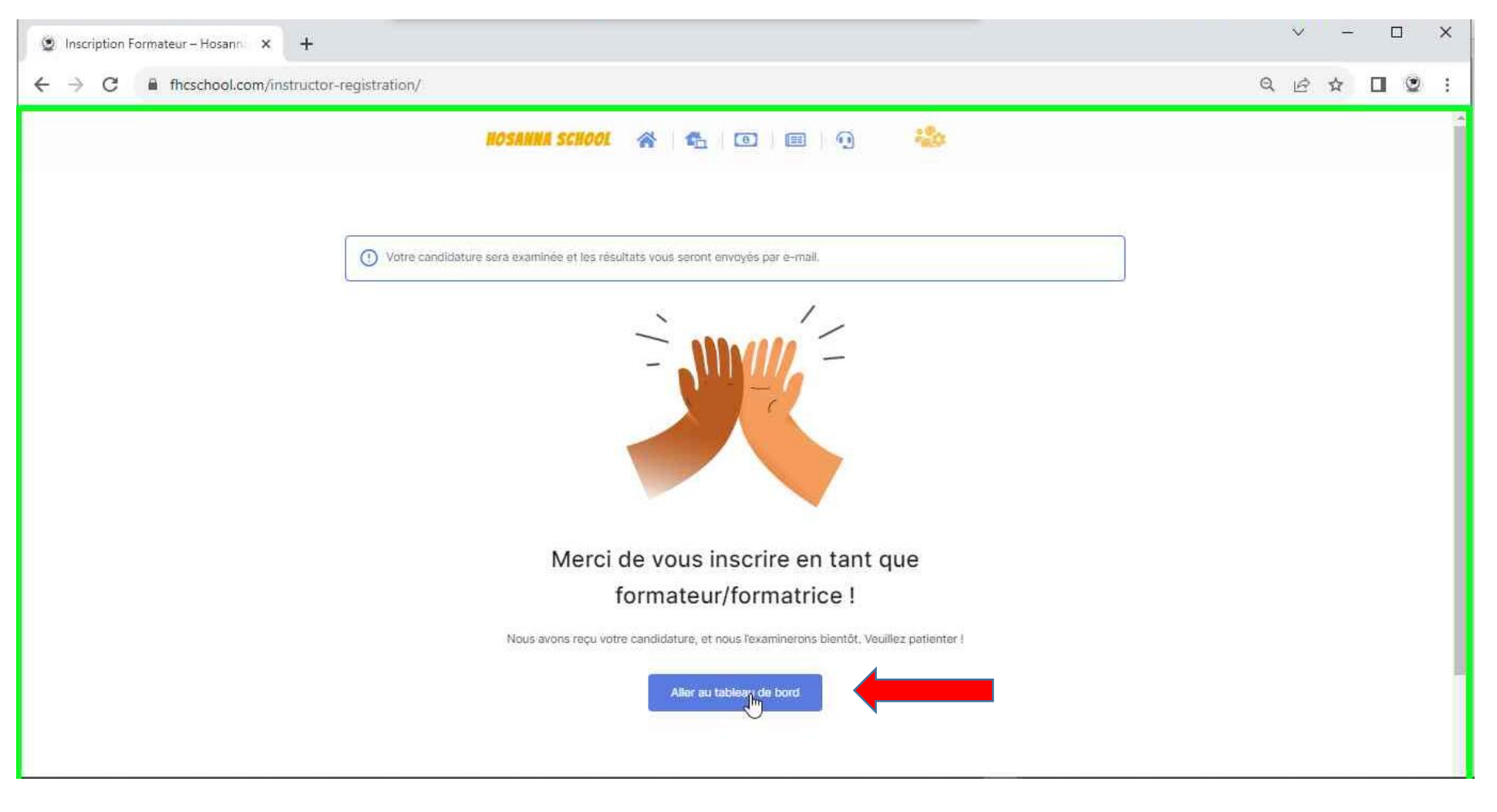

## Étape 6 capture d'écran

Votre candidature au poste de formateur sera en attente. Mais vous pouvez déjà accéder à votre Tableau de Bord.

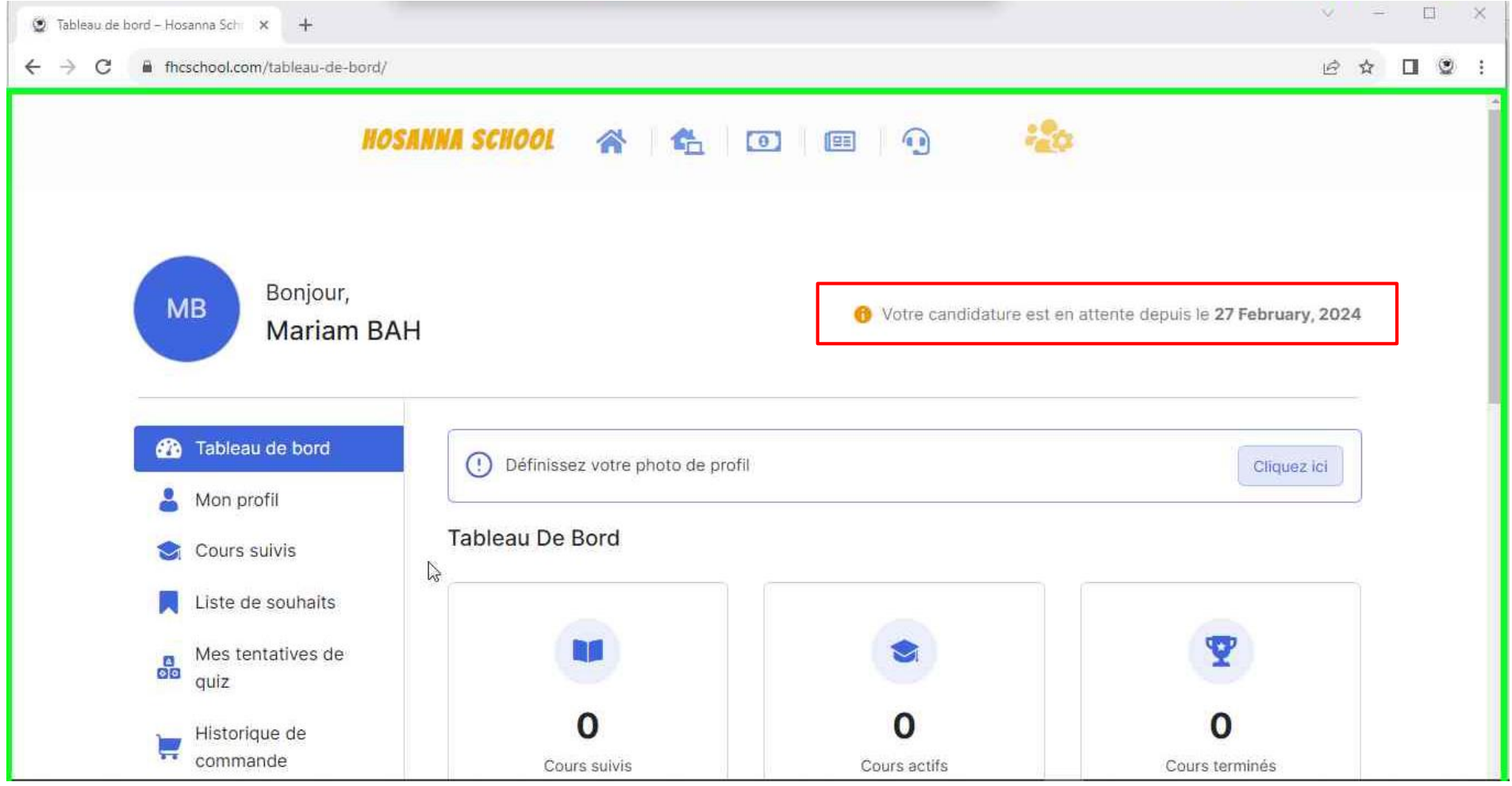

Capture du Tableau de Bord

Vous recevrez un courrier sur votre adresse email renseigner lors du remplissage du formulaire. Dans ce courrier, vous aurez un formulaire supplémentaire à remplir afin de vérifier vos compétences. Suite à cette vérification, votre candidature au poste de formateur peut être accepter ou non.